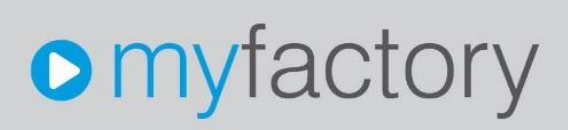

© 2022 myfactory International GmbH

## Gmail-Konto mit OAuth 2 verbinden – Ein Leitfaden

Seite 1 von 16

© 2022 myfactory International GmbH

Ohne ausdrückliche schriftliche Erlaubnis dürfen weder das Dokument noch Auszüge daraus mit mechanischen oder elektronischen Mitteln, durch Fotokopieren oder durch irgendeine andere Art und Weise vervielfältigt oder übertragen werden.

Die in den Beispielen verwendeten Firmen und sonstigen Daten sind frei erfunden, evtl. Ähnlichkeiten sind daher rein zufällig.

Diesen Unterlagen liegt der zur Erstellung aktuelle Programmstand zugrunde. Die hier enthaltenen Angaben und Daten können ohne vorherige Ankündigung geändert werden.

Copyright 2022 myfactory International GmbH, München

In diesem Dokument verwendete Soft- und Hardwarebezeichnungen sind überwiegend eingetragene Warenbezeichnungen und unterliegen als solche den gesetzlichen Bestimmungen des Urheberrechtsschutzes.

Die myfactory International GmbH ist bei der Erstellung dieses Dokuments mit großer Sorgfalt vorgegangen. Fehlerfreiheit können wir jedoch nicht garantieren. myfactory International GmbH haftet nicht für sachliche oder drucktechnische Fehler in diesem Dokument. Die Beschreibungen in diesem Handbuch stellen ausdrücklich keine zugesicherte Eigenschaft im Rechtssinne dar. Sollten Sie Korrektur- oder Verbesserungsvorschläge zu diesem Dokument haben, schicken Sie uns diese bitte an unsere E-Mail-Adresse. Wir bedanken uns im Voraus für Ihre Mühe.

Weitere Informationen über die Produkte von myfactory International GmbH finden Sie im Internet unter <u>http://www.myfactory.com</u>.

Version: 1.1 Ersteller: Rainer Schneider

© 2022 myfactory International GmbH

## 1. Dokumentenlenkung

### 1.1 Dokumenteneigenschaften

| Inhalt            |                  |
|-------------------|------------------|
| Autor             | Rainer Schneider |
| Dokumentenversion | 1.1              |
| Erstellt am       | 05.05.22         |
| Zuletzt geändert  | 23.06.22         |

### 1.2 Versionsverfolgung

| Änderung |          |         | Geänderte<br>Kapitel | Beschreibung der Änderung                                                                           | Autor               |
|----------|----------|---------|----------------------|----------------------------------------------------------------------------------------------------|---------------------|
| Nr.      | Datum    | Version | Tapion               |                                                                                                    |                     |
| 1        | 05.05.22 | 1.0     | Alle                 |                                                                                                    | Rainer<br>Schneider |
| 2        | 23.06.22 | 1.1     | 3.2                  | Ergänzungen zu der<br>"Autorisierten Weiterleitungs-<br>URI" hinzugefügt / URI-Pfad<br>spezifiziert | Rainer<br>Schneider |

### Gmail-Konto mit OAuth 2 verbinden – Ein Leitfaden

© 2022 myfactory International GmbH

### Inhalt

| 1. Dokumentenlenkung                                     | 3  |
|----------------------------------------------------------|----|
| 1.1 Dokumenteneigenschaften                              | 3  |
| 1.2 Versionsverfolgung                                   | 3  |
| 2. Einleitung                                            | 5  |
| 3. OAuth-Authentifizierungsdaten erzeugen                | 6  |
| 3.1 API-Berechtigungen konfigurieren                     | 6  |
| 3.1.1 Exkurs: Gmail-API aktivieren                       | 7  |
| 3.2 OAuth-Client-ID- und Clientschlüssel generieren      | 12 |
| 4. OAuth-Authentifizierungsdaten in myfactory übertragen | 15 |

## 2. Einleitung

Ab 30. Mai 2022 unterstützt Google keine Drittanbieter-Anwendungen mehr, bei welchen Ihr Nutzername und Kennwort zur Anmeldung im Google-Konto ausreichen. In diesem Zuge wird auch die Google-Einstellung **"Zugriff durch weniger sichere Apps"** deaktiviert. Anstelle der Basisauthentifizierung wird für den Mailabruf von Gmail-Konten daher die erweiterte Authentifizierung mit dem OAuth 2.0-Protokoll benötigt.

| Google Konto Q. Google-Konto durchsuchen                   |                                                                                                    | Zugriff von Drittanbletern vervealten                                                                                                    | ⊘ ≡ ⊙ |
|------------------------------------------------------------|----------------------------------------------------------------------------------------------------|----------------------------------------------------------------------------------------------------|-------|
| Obersicht     Persönliche Daten     Daten und Datenschutz  | Erweitertes Safe Browsing für Ihr Konto<br>Personalisiertere Schutz vor gefährlichen Websites, Downlou<br>Erweiterungen.                                                                                                    | ds und                                                                                                    |       |
| C Sicherheit                                               | O Aus                                                                                                    |                                                                                                    |       |
| 🔗 Kontakte & Teilen                                        | Erweitertes Safe Browsing verwalten                                                                                                    |                                                                                                    |       |
| Zahlungen & Abos                                           |                                                                                                    |                                                                                                    |       |
| () Info                                                    | Zugriff durch weniger sichere Apps<br>Ihr Konto ist angrefba, wel Sie App und Geräten, die wenig<br>Anmeidstehnologie verwenden, zugriff darauf gewähren. D<br>Sicherheit Thres Kontos gewährleistet ist, DEAKTVIERT Goog<br>Einstellung automatisch, wenn sie nicht verwerdet wird.<br>Ab dem 30. Mai 2022 ist diese Einstellung nicht mehr verfügt | rr sichere<br>anti die<br>e diese<br>ar. Weitere informationen                                                                                                    |       |
|                                                            | 🚺 Ein                                                                                                    | >                                                                                                    |       |
|                                                            | Bei anderen Websites anmelden                                                                                                    |                                                                                                    |       |
|                                                            | G Mit Google anmelden                                                                                                    | Sie verwenden Ihr Google-Konto, um sich bei > 3 Websites und Apps anzumelden                                                                                                    |       |
| Datenschutz Nutzungsbedingungen                            | ** Passwortmanager                                                                                                    | In threm Google-Konto sind keine Passwörter gespei-<br>chert. Mithilfe des Passwörtensagers können Sie<br>sich mit Geräten, auf deren Sie in threm Konto ange-<br>meldet sind, ganz einfach bei Websites und Apps<br>anmelden. |       |
| Hilfe Info.<br>https://myaccount.google.com/lesssecureapps |                                                                                                    | Sie haben keine verknüpften Konten. Sie können Google Zu-                                                                                                    |       |

© 2022 myfactory International GmbH

### 3. OAuth-Authentifizierungsdaten erzeugen

Um die OAuth 2.0-Authentifizierung in der myfactory-Postfachkonfiguration einrichten und den Mailabruf mit einem Gmail-Konto auch nach dem 30. Mai nutzen zu können, ist es notwendig, dass Sie sich eine OAuth-Client-ID und einen OAuth-Clientschlüssel mithilfe der Google Cloud Platform erzeugen.

Melden Sie sich daher zunächst mit Ihren Google-Accountdaten unter https://console.cloud.google.com/ an. In der blauen Menüleiste im oberen Bereich des Google Cloud Platform-Dashboards klicken Sie anschließend auf "Projekt auswählen" und in dem sich daraufhin öffnenden Dialogfenster auf die Schaltfläche "Neues Projekt". Dieses Projekt benennen Sie dann wunsch- und sinngemäß und klicken auf "Erstellen".

| n                                                                                                    | Starten Sie Ihren kostenlosen Testzeit                                                                    | raum mit einem Guthaben von 300 S. Wenn ihr Guthaben au                                                                                                    | gebraucht ist, werden ihnen keine Kosten in Rechnung gestellt | Weitere Informationen                            |                                                                                                    | ABLEHNEN                                                                                                    | AKTIVIEREN               |
|----------------------------------------------------------------------------------------------------|----------------------------------------------------------------------------------------------------|----------------------------------------------------------------------------------------------------|---------------------------------------------------------------|--------------------------------------------------|----------------------------------------------------------------------------------------------------|----------------------------------------------------------------------------------------------------|--------------------------|
| =                                                                                                    | Google Cloud Platform                                                                                     | 🐤 Client-ID generieren 👻                                                                                                    | Q. Suche Produkte, R                                          | essourcen, Dokumente (/)                         | <b>~</b> )                                                                                                    | 3 4 0                                                                                                    | : 0                      |
| API                                                                                                    | APIs und Dienste                                                                                          | OAuth-Zustimmungsbildschirm                                                                                                    |                                                               |                                                  | Weitere Informationen                                                                                                    |                                                                                                    | >1                       |
| <ul> <li>↓</li> <li>↓</li></ul> | Aktivietta AFIs und Dienste<br>Bibliottak<br>Anmeldedatin<br>Domanbestätigung<br>Sastenutzungsveenbarung. | Myfactory ANNENDUNG BEARETERN<br>Veröffentlichungsstatus •<br>Teit<br>ANNENDUNG VERÖFERTLICHEN<br>MUTZER ALS MITERNER MUTZER<br>Oduth-Nutzerobergenze •<br>Mutzer ALS MITERNER MUTZER<br>Oduth-Nutzerobergenze •<br>Mutzer ALS MITERNER MUTZER | Projekt auswählen                                             | ID<br>cliet-Signetiers                           | Google OAuth-Zustimmu<br>Was ist der OAuth-Zustimmu<br>Was ist der OAuth-Zustimmu<br>Was ist ein OAuth-Zustimmu<br>Was sind vertrauliche API-B<br>Was sind vertrauliche API-B<br>Was sind eingeschränkte Af<br>Der Prozess zur App-Reg<br>Welche Informationen braue<br>Muss meine App von Google<br>werden?<br>Was passiert, wenn ich mein<br>prüfen lasse?<br>Wie lange dauert die Überpr<br>Wie viele Nutzer können mei<br>verwenden?<br>Domainbestätigung<br>Was muss ich noch tun? | ngsbildschi<br>ungsbildschi<br>ungsbereich?<br>ereiche?<br>?I-Bereiche?<br>istrierung<br>the ich?<br>e geprüft<br>ne App nicht<br>üfung?<br>ine App | m<br>m? ~<br>~<br>~<br>~ |
| a                                                                                                    |                                                                                                    | Nutzerinformationen<br>charlotte michler@gmail.com                                                                                                    | Momentan wird das Projekt "Client-ID generi<br>angezeigt      | eren" in der Organisation "Keine Organisation" X |                                                                                                    |                                                                                                    |                          |

### 3.1 API-Berechtigungen konfigurieren

Nach der Erstellung des neuen Projektes konfigurieren Sie im Menübereich "APIs und Dienste" im nächsten Schritt bitte den "OAuth-Zustimmungsbildschirm". Dort wählen Sie zunächst eine für Sie passende Anwendergruppe aus und klicken erneut auf "Erstellen".

### Gmail-Konto mit OAuth 2 verbinden – Ein Leitfaden

© 2022 myfactory International GmbH

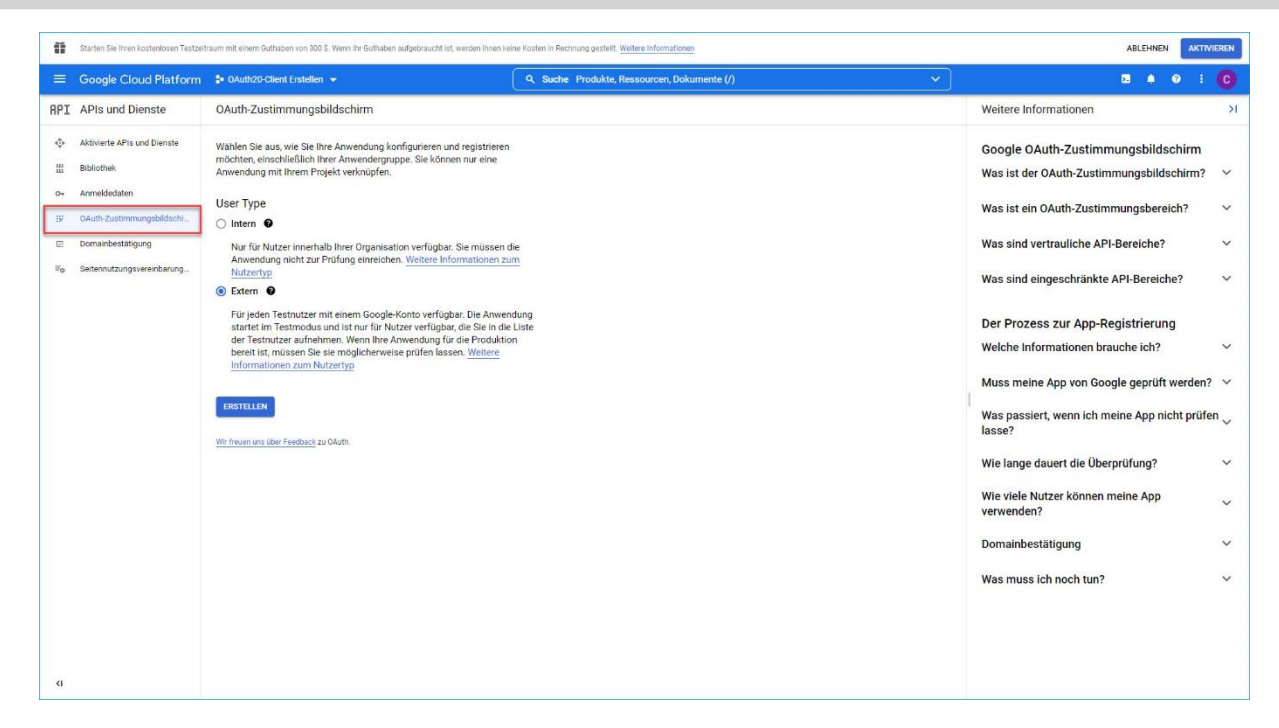

Nun befüllen Sie im ersten Schritt des Zustimmungsbildschirms mindestens die hier als Pflichtfeld angegebenen Eingabefelder und betätigen die Schaltfläche **"Speichern und Fortfahren"**. Daraufhin gelangen Sie in den Abschnitt **"Bereiche"**, in welchem Sie noch einige API-Berechtigungen für Ihre ausgewählte Anwendergruppe vergeben müssen.

| Google Cloud Platf                            | orm 🛟 OAuth20-Client Erstellen 👻                                                                                                    | Q. Suche Produkte, Ressourcer, Dokumente (/) | 11 <b>12</b> 4 0 |
|-----------------------------------------------|----------------------------------------------------------------------------------------------------|----------------------------------------------|------------------|
| I APIs und Dienste                            | Anwendungsregistrierung bearbeiten                                                                                                    |                                              |                  |
| Aktivierte APIs und Dienste<br>Bibliothek     | BEREICHE HINZUFÜGEN GOER ENTTERNEN                                                                                                    |                                              |                  |
| Anmeldedaten                                  |                                                                                                    |                                              |                  |
| OAuth-Zustimmungsbildsc                       | Meine nicht vertraulichen Bereiche                                                                                                    |                                              |                  |
| Domainbestätigung                             | API 🛧 Umfang Für den Nutzer sichtbare Beschreibung                                                                                                    |                                              |                  |
| <ul> <li>Seitennutzungsvereinbarun</li> </ul> | - Primäre E-Mail-Adresse Ihves Google-<br>/aufh/userinfo Kontos abrufen<br>vemail                                                                                                    |                                              |                  |
|                                               | - Personenbezogene Daten aufrufen,<br>/auth/userinfo<br>.profile offentlich zugänglich gemacht haben                                                                                                    |                                              |                  |
|                                               | openid litr Profil litren persönlichen Daten auf B<br>Google zuordnen                                                                                                    |                                              |                  |
|                                               | Weining Yeth Leadurchen Der Erknie     Wethalliche Berche and Bereche, die Zugiff auf sinvale Nutzerlahen anforden:     API - Unifing - Prokie Microsoft Aufrig - Aufrig - Aufrig |                                              |                  |
|                                               | Meine eingeschränkten Bereiche<br>Eingeschrände Bereiche sind Bereiche, die Zugift auf sehr vertrauliche Nutzenlatur<br>antroomen.                                                                                                    | n                                            |                  |
|                                               | Gmail-Bereiche                                                                                                    |                                              |                  |
|                                               | API 🛧 Umfang Für den Nutzer sichtbare Beschreibung                                                                                                    |                                              |                  |
|                                               | Gmail https://mail Gmail-EvAsits/lesen, schreiben, senden<br>API google und endgültig löschen<br>.com/                                                                                                    | ~                                            |                  |
|                                               | SPEICHERN UND FORTEAHREN ABBRECHEN                                                                                                    |                                              |                  |
| a                                             |                                                                                                    |                                              |                  |

#### 3.1.1 Exkurs: Gmail-API aktivieren

Zuvor stellen Sie bitte sicher, dass die für die meisten Berechtigungen benötigte Gmail-API aktiviert ist. Wechseln Sie daher zunächst in die Google API-Bibliothek und prüfen Sie dort zunächst, ob die Gmail-API schon aktiv ist. Ist die Gmail-API bereits aktiviert, so können Sie diesen Schritt natürlich überspringen.

### Gmail-Konto mit OAuth 2 verbinden – Ein Leitfaden

© 2022 myfactory International GmbH

Die API-Bibliothek erreichen Sie auf zwei Wegen: Entweder Sie gehen den direkten Weg über den Menüpunkt **"APIs und Dienste / Bibliothek"** (1) oder Sie wählen den Menüpunkt **"Aktivierte APIs und Dienste"** (2) aus und betätigen anschließend die Schaltfläche **"APIs und Dienste aktivieren"**.

| =        | Google Cloud Platform               | DAuth20-Client Erstellen                               | Q. Suche Produkte, Ressourcen, Dokumente (/)                                                                          | 11 🛛 🔶 E 🕜                                                                 |
|----------|-------------------------------------|--------------------------------------------------------|----------------------------------------------------------------------------------------------------|----------------------------------------------------------------------------|
| API      | APIs und Dienste                    | APIs und Dienste + APIS UND DIENSTE AKTIVIEREN         |                                                                                                    |                                                                            |
| ٠        | Aktivierte APIs und Dienste         | 2                                                      |                                                                                                    | 1 stunde 6 stunden 12 stunden 1 tag 2 tage 4 tage 7 tage 14 tage 🗸 90 tage |
| ш        | Bibliothek                          | 1                                                      |                                                                                                    |                                                                            |
| 0+       | Anmeldedaten                        | Traffic                                                | Fehler E Medianlatenz                                                                                                 | 8                                                                          |
| 17       | OAuth-Zustimmungsbildschi           |                                                        | 100%                                                                                                    | 1                                                                          |
|          | Domainbestätigung                   | 0,8%                                                   | 80%                                                                                                    | 0.8                                                                        |
| ≡o       | Seitennutzungsvereinbarung          | 0.6% No data is available for the selected time frame. | No data is available for the selected time frame.     Am     No data is available for the selected time frame.     Am | 0,6<br>10. 0,4                                                             |
|          |                                     | 0.2/8                                                  | 20%                                                                                                    | 0.2                                                                        |
|          |                                     | Api: 10 Api: 17 Api: 24 Mai 01 0                       | Αρί 10 Αρί 17 Αρί 24 Μαί 01 <sup>0</sup> Αρί 10 Αρί 17 Αρί 24 Μα                                                      | 0                                                                          |
|          |                                     | T Filter Filter                                        |                                                                                                    |                                                                            |
|          |                                     | Name 🕹 Anfragen Fehle                                  | ) Latenz, Medianwert (ms) Latenz, 95 % (ms)                                                                           |                                                                            |
|          |                                     | BigQuery API                                           |                                                                                                    |                                                                            |
|          |                                     | BigQuery Migration API                                 |                                                                                                    |                                                                            |
|          |                                     | BigQuery Storage API                                   |                                                                                                    |                                                                            |
|          |                                     | Cloud Datastore API                                    |                                                                                                    |                                                                            |
|          |                                     | Cloud Debugger API                                     |                                                                                                    |                                                                            |
|          |                                     | Cloud Logging API                                      |                                                                                                    |                                                                            |
|          |                                     | Cloud Monitoring API                                   |                                                                                                    |                                                                            |
|          |                                     | Cloud Storage                                          |                                                                                                    |                                                                            |
|          |                                     | Cloud Storage API                                      |                                                                                                    |                                                                            |
|          |                                     | Cloud Trace API                                        |                                                                                                    |                                                                            |
|          |                                     | Gmail API                                              |                                                                                                    |                                                                            |
|          |                                     | Google Cloud APIs                                      |                                                                                                    |                                                                            |
|          |                                     | Google Cloud Storage JSON API                          |                                                                                                    |                                                                            |
|          |                                     | Service Management API                                 |                                                                                                    |                                                                            |
|          |                                     | Service Usage API                                      |                                                                                                    |                                                                            |
|          |                                     |                                                        |                                                                                                    | Zeilen pro Seite: 50 👻 1 – 16 von 16 🔇 🗲                                   |
| 0        |                                     |                                                        |                                                                                                    |                                                                            |
| https:// | console.cloud.google.com/apis/libra | y?project=oauth20-client-erstellen                     |                                                                                                    |                                                                            |

In beiden Fällen gelangen Sie in die auf dem folgenden Screenshot ersichtliche API-Bibliothek mit der benötigten Gmail-API.

|                                                                                                    | • OAuth20-Client Erstellen 👻                                                                                                    |                                                                                                    |                                                                                                    |                                                                                                    |                                                                                                    |                                                                                                    |                                                                                                    |
|----------------------------------------------------------------------------------------------------|----------------------------------------------------------------------------------------------------|----------------------------------------------------------------------------------------------------|----------------------------------------------------------------------------------------------------|----------------------------------------------------------------------------------------------------|----------------------------------------------------------------------------------------------------|----------------------------------------------------------------------------------------------------|----------------------------------------------------------------------------------------------------|
| ← API-Bibliothek                                                                                                    |                                                                                                    |                                                                                                    |                                                                                                    |                                                                                                    |                                                                                                    |                                                                                                    |                                                                                                    |
| · •                                                                                                    |                                                                                                    | •                                                                                                    | Willkommen bei der AF<br>Die API-Bibliothek bietet Dokumentat                                                                                       | PI-Bibliothek<br>Iron, Links und eine intelligente Suche,                                                                                          | v .                                                                                                    |                                                                                                    | •                                                                                                    |
|                                                                                                    |                                                                                                    | · •                                                                                                    | Q, Nach APIs und Diensten suchen                                                                                                    |                                                                                                    | •                                                                                                    | •                                                                                                    | · · ·                                                                                                    |
| Google Enterprise APIs (182)<br>Biog & CMS (1)<br>Sichemät (6)<br>Entwickienstapel (3)<br>Netzweite (6)<br>E-Mail (1)<br>Saeicher (7)      | Dialogflow API<br>Google Enterprise API<br>Builds conversational interfaces                                                                                                    | Cloud Vision API<br>Google Enterprise API<br>Image Content Analysis                                         | Cloud Natural Language API<br>Google Enterprise API  Provides natural language<br>understanding technologies, such<br>as sentiment analysis, entity | Cloud Speech-to-Text API<br>Google Enterprise API                                                                                                  | Cloud Translation API<br>Google Enterprise API  Characterise API Integrates text translation into your<br>website or application. | AI Platform Training &<br>Prediction API<br>Google Entreprise API<br>An API to enable creating and using<br>machine learning models.                                 | Cloud Video Intelligence API<br>Google Enterprise API<br>Detects objects, explicit content,<br>and scene changes in videos. It<br>also apecifies the region for |
| Monitoring (4)<br>Mobil (12)<br>YouTube (3)                                                                                                | Google Workspace                                                                                                    |                                                                                                    |                                                                                                    |                                                                                                    |                                                                                                    |                                                                                                    | ALLE ANSEHEN (19)                                                                                                    |
| Google Workspace (19)<br>Security Command Center-Die (1)<br>Francalismitisturger (1)<br>Friedbase (3)<br>Einschlunder (1)<br>Sonstige (45) | Coogle Drive API<br>Google Drive API Coogle Drive API Coogle Drive API Coogle Drive API allows clients<br>to access selouces from Google<br>Drive                                    | Google Calendar API<br>Google Enterprise API C<br>Integrate with Google Calendar<br>using the Calendar API. | Grail API<br>Google Enterprise API<br>Piexble, RESTful access to the<br>user's intox<br>Fieuble, RESTful ac                                         | Google Sheets API<br>Google Enterprise API<br>The Sheets API gives you full<br>control over the content and<br>ess to the user's inbox presidance. | Google Workspace<br>Marketplace SDK<br>Google<br>A tookit for integrating web<br>applications with Google<br>Workspace            | Admin SDK API<br>Coogle Enterprise API<br>Coogle Enterprise API<br>Admin SDK lets administrators of<br>enterprise domains to view and<br>manage resources like user, | CODAV API<br>Coogle Enterprise API O<br>The CalDAV API lets you manage<br>your Google calendairs and events.                                                    |
|                                                                                                    | YouTube                                                                                                    |                                                                                                    | ALLE ANSEHEN (3)                                                                                                    |                                                                                                    |                                                                                                    |                                                                                                    |                                                                                                    |
| https://console.cloud.google.com/apis/library/g                                                                                            | VouTube Data API v3<br>Googie<br>The YouTube Data API v3 is an API<br>that provides access to YouTube<br>cata, such as video, playists,<br>mail.googleapis.com?project=oauth20-clien | Coogle<br>Retrieves your YouTube Analytics<br>data.                                                         | VouTube Reporting API<br>Googie<br>Schedules reporting jobs<br>containing your YouTube Analytics<br>data and downloads the resulting                |                                                                                                    |                                                                                                    |                                                                                                    |                                                                                                    |

Nachdem Sie das entsprechende Feld in der Kategorie **"Google Workspace"** angeklickt haben, gelangen Sie auf die Detail-Seite der Gmail-API. Sofern noch nicht geschehen, aktivieren Sie diese dort. Ein grüner Haken zeigt Ihnen an, dass die API nun aktiv ist.

### Gmail-Konto mit OAuth 2 verbinden – Ein Leitfaden

© 2022 myfactory International GmbH

| ≡ Google Clo | ud Platform 🔹 0Auth20-Client Erstellen 👻                                           | ٩ | n | ۶. | 2 | ? | : | C |
|--------------|------------------------------------------------------------------------------------|---|---|----|---|---|---|---|
| ÷            |                                                                                    |   |   |    |   |   |   |   |
| M            | Gmail API<br>Google Enterprise API<br>Flexible, RESTful access to the user's inbox |   |   |    |   |   |   |   |
|              | VERWALTEN API TESTEN 🖄 🖉 API aktiviert                                             |   |   |    |   |   |   |   |

Nun navigieren Sie wieder zurück zum Menüpunkt **"OAuth-Zustimmungsbildschirm"**, und wechseln hier über **"Anwendung bearbeiten"** erneut zum zweiten Abschnitt **"Bereiche"**.

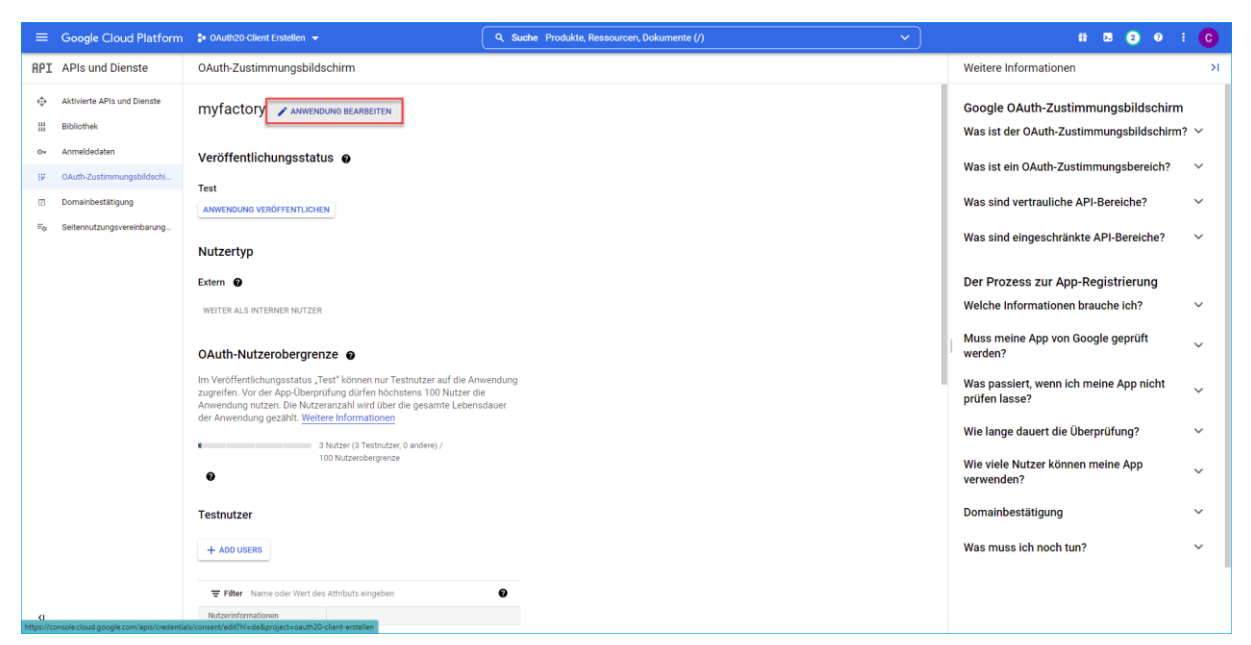

Klicken Sie dort auf die Schaltfläche **"Bereiche hinzufügen oder entfernen"**. Daraufhin öffnet sich rechts eine neue Maske mit dem Titel "Ausgewählte Bereiche aktualisieren". Diese enthält diverse API-Berechtigungen zum Anhaken (oder ggf. manuellen Hinzufügen).

### Gmail-Konto mit OAuth 2 verbinden – Ein Leitfaden

© 2022 myfactory International GmbH

|                               |                                                                                                    | Q, Suche Produkte, Ressourcen, Dokumente (/) | × Aus                                        | sgewählte                                              | Bereiche aktualisi                                                                  | ieren                                                                                                    |
|-------------------------------|----------------------------------------------------------------------------------------------------|----------------------------------------------|----------------------------------------------|--------------------------------------------------------|-------------------------------------------------------------------------------------|----------------------------------------------------------------------------------------------------|
| RPI APIs und Dienste          | Anwendungsregistrierung bearbeiten<br>weitere informationen                                                |                                              | 0                                            | Nur Bereiche f                                         | ür aktivlerte APIs sind in                                                          | n Folgenden aufgelistet. Wenn Sie einen fehlenden Bereich                                                                                                    |
| Aktivierte APIs und Dienste   |                                                                                                    |                                              |                                              | das Textfeld fü                                        | ir eingefügte Bereiche un                                                           | nten Sie die Art in der Google Arteiblicher, ober verwenden Sie<br>nten. Aktualisieren Sie die Seite, damit alle neu aktivierten APIs aus                                                      |
| III Bibliothek                | BEREICHE HINZUFUGEN ODER ENTFERNEN                                                                         |                                              |                                              | Ger Bibliothek                                         | aufgefunrt werden.                                                                  |                                                                                                    |
| 0+ Anmeldedaten               |                                                                                                    |                                              | ₩ Filter                                     | r Name oder                                            | Wert des Attributs einge                                                            | eben O                                                                                                    |
| 9 OAuth-Zustimmungsbildschi   | Meine nicht vertraulichen Bereiche                                                                         |                                              | . 🖬 🛛 4                                      | API 🕇                                                  | Umfang                                                                              | Für den Nutzer sichtbare Beschreibung                                                                                                    |
| Domainbestätigung             |                                                                                                    |                                              |                                              |                                                        | /auth/userinfo<br>.email                                                            | Primäre E-Mail-Adresse Ihres Google-Kontos abrufen                                                                                                    |
| Fo Seitennutzungsvereinbarung | API  Umfang Für den Nutzer sichtbare Beschreibung  Primäre E-Mail-Adresse ihres Google  (and thissariadia) |                                              |                                              |                                                        | /auth/userinfo<br>.profile                                                          | Personenbezogene Daten aufrufen, einschließlich aller Daten,<br>die Sie öffentlich zuglänglich gemacht haben                                                                                   |
|                               | .email                                                                                                    |                                              |                                              |                                                        | openid                                                                              | Ihr Profil Ihren persönlichen Daten auf Google zuordnen                                                                                                    |
|                               | Personenbezogene Daten aufrufen,<br>/auth/userinfo einschliet/lich aller Daten, die Sie                    |                                              |                                              | BigQuery<br>API                                        | /auth/bigquery                                                                      | View and manage your data in Google BigQuery and see the<br>email address for your Google Account                                                                                              |
|                               | profile offentlich zugänglich gemacht haben<br>openid lihr Profil ihren persönlichen Daten auf             |                                              |                                              | BigQuery<br>API                                        | /auth/cloud-<br>platform                                                            | Google Cloud-Daten abrufen, bearbeiten, konfigurieren und<br>löschen sowie die E-Mail-Adresse Ihres Google-Kontos sehen.                                                                       |
|                               | Google zuordnen                                                                                            |                                              |                                              | BigQuery<br>API                                        | /auth/bigquery<br>.readonly                                                         | Daten in Google BigQuery abrufen                                                                                                    |
|                               |                                                                                                    |                                              |                                              | BigQuery<br>API                                        | /auth/cloud-<br>platform.read-only                                                  | Ihre Daten aus allen Google Cloud-Diensten aufrufen und die E-<br>Mail-Adresse Ihres Google-Kontos sehen                                                                                       |
|                               | ත Meine vertraulichen Bereiche                                                                             |                                              |                                              | BigQuery<br>API                                        | /auth/devstorage<br>.full_control                                                   | Manage your data and permissions in Cloud Storage and see<br>the email address for your Google Account                                                                                         |
|                               | Vertrauliche Bereiche sind Bereiche, die Zugriff auf private Nutzerdaten anfordern.                        |                                              |                                              | BigQuery<br>API                                        | /auth/devstorage<br>.read_only                                                      | Daten in Google Cloud Storage anzeigen                                                                                                    |
|                               | Gmail E-Mails in Ihrem Namen senden                                                                        |                                              |                                              | BigQuery<br>API                                        | /auth/devstorage<br>.read_write                                                     | Daten in Cloud Storage verwaiten und die E-Mail-Adresse Ihres<br>Google-Kontos sehen                                                                                                    |
|                               | .send                                                                                                    |                                              |                                              |                                                        |                                                                                     | Zellen pro Selte: 10 - 1 - 10 von 39 < >                                                                                                    |
|                               |                                                                                                    |                                              | Bereich                                      | e manuel                                               | l hinzufügen                                                                        |                                                                                                    |
|                               | Meine eingeschränkten Bereiche Eingeschränkte sind Bereiche, die Zugriff auf sehr vertrauliche Nutzerdaten |                                              | Wenn die Be<br>Tragen Sie je<br>Bereichsstri | ereiche, die Sie<br>Jeden Bereich in<br>Ing (beginnend | hinzufügen möchten, ni<br>n eine neue Zeile ein ode<br>I mit "https://") an. Klicke | icht in der Tabelle oben aufgeführt werden, können Sie sie hier eingeben.<br>er trennen Sie die Bereiche durch Kommas. Geben Sie den vollständigen<br>en Sie dann auf "Zu Tabelle hinzufügen". |
|                               | anfordern.                                                                                                 |                                              |                                              |                                                        |                                                                                     |                                                                                                    |
|                               | Gmail-Bereiche                                                                                             |                                              |                                              |                                                        |                                                                                     | Å                                                                                                    |
|                               | API 🛧 Umfang Für den Nutzer sichtbare Beschreibung                                                         |                                              | ZU TABEL                                     | LE HINZUFÜG                                            | EN                                                                                  |                                                                                                    |
|                               | Gmail https://mail Gmail-E-Mails lesen; schreiben; senden<br>API .google und endgültig löschen<br>.com/    |                                              | AKTUALIS                                     | SIEREN                                                 |                                                                                     |                                                                                                    |
| a                             | SPEICHERN UND FORTFAHREN ABBRECHEN                                                                         |                                              |                                              |                                                        |                                                                                     |                                                                                                    |

Alle drei in diesem Bildschirm aufgeführten Berechtigungsbereiche müssen dabei mit API-Berechtigungen befüllt sein. Sie müssen für das Zuordnen von Berechtigungen zu einem Bereich jedoch nicht jedes Mal erneut die Berechtigungsauswahl-Maske aufrufen. Sie können einfach direkt sämtliche Berechtigungen für alle drei hier aufgeführten Bereichsarten anhaken und den Vorgang anschließend mit der blauen "Aktualisieren"-Schaltfläche abschließen.

Dem ersten Abschnitt **"Meine nicht vertraulichen Bereiche"** sind insgesamt drei API-Berechtigungen zuzuweisen. Diese sind im nachfolgenden Screenshot ersichtlich.

|                                                             |                                                                                                    | Q Suche Produkte, Ressourcen, Dokumente (/) | ×                                              | Ausgewählt                          | e Bereiche aktualisi                                                                                                    | eren                                                                                                    |  |  |  |
|-------------------------------------------------------------|----------------------------------------------------------------------------------------------------|---------------------------------------------|------------------------------------------------|-------------------------------------|----------------------------------------------------------------------------------------------------|----------------------------------------------------------------------------------------------------|--|--|--|
| RPI APIs und Dienste     Anwendungsregistrierung bearbeiten |                                                                                                    |                                             |                                                |                                     | e für aktivierte APIs sind in<br>möchten, suchen und aktiv<br>d für eingefügte Bereiche ur<br>liothek aufgeführt werden. | n Folgenden aufgelistet. Wenn Sie einen fehlenden Bereich<br>leren Sie die API in der <u>Google API-Bibliothei</u> oder verwenden Sie<br>Iten. Aktualisieren Sie die Seite, damit alle neu aktivierten APIs |  |  |  |
| iii Bibliothek<br>ov Anmeldedaten                           | Bereiche stellen die Berechtigungen dar, die Sie bei Ihren Nutzern<br>Autorisierung für Ihre Anwendung anfragen. Sie erlauben Ihrem P<br>den Zunff auf bestimmte nrivate Nutzerdaten aus ihrem Goode | zur<br>rojekt<br>Konto                      | ₩ Filter Name oder Wert des Attributs eingeben |                                     |                                                                                                    |                                                                                                    |  |  |  |
| OAuth-Zustimmungsbildschi     Domainbestätigung             | Weitere Informationen                                                                                                    |                                             |                                                | API T                               | Umfang<br>/auth/userinfo                                                                                                 | Fur den Nutzer sichtbare Beschreibung Primäre E-Mail-Adresse Ihres Google-Kontos abrufen                                                                                                    |  |  |  |
| ≅ <sub>0</sub> Seitennutzungsvereinbarung                   | BEREICHE HINZUFÜGEN ODER ENTFERNEN                                                                                                    |                                             |                                                |                                     | /auth/userinfo<br>.profile                                                                                               | Personenbezogene Daten aufrufen, einschließlich aller Daten,<br>die Sie öffentlich zugänglich gemacht haben                                                                                                 |  |  |  |
|                                                             |                                                                                                    | ••••••••••••••••••••••••••••••••••••        |                                                |                                     | openid                                                                                                    | ihr Profil Ihren persönlichen Daten auf Google zuordnen                                                                                                    |  |  |  |
|                                                             | Meine nicht vertraulichen Bereiche                                                                                                    |                                             |                                                | BigQuery<br>API                     | /auth/bigquery                                                                                                    | View and manage your data in Google BigQuery and see the<br>email address for your Google Account                                                                                                    |  |  |  |
|                                                             | API 🛧 Umfang Für den Nutzer sichtbare Beschreibung                                                                                                    |                                             |                                                | BigQuery<br>API                     | /auth/cloud-<br>platform                                                                                                 | Google Cloud-Daten abrufen, bearbeiten, konfigurieren und<br>löschen sowie die E-Mail-Adresse ihres Google-Kontos sehen.                                                                                    |  |  |  |
|                                                             | Primäre E-Mail-Adresse Ihres Google-<br>./auth/userinfo Kontos abrufen                                                                                                    | •                                           |                                                | BigQuery<br>API                     | /auth/bigquery<br>.readonly                                                                                              | Daten in Google BigQuery abrufen                                                                                                    |  |  |  |
|                                                             | Personenbezogene Daten aufrufen,<br>./auth/userinfo einschließlich aller Daten, die Sie                                                                                                    | 1                                           |                                                | BigQuery<br>API                     | /auth/cloud-<br>platform.read-only                                                                                       | Ihre Daten aus allen Google Cloud-Diensten aufrufen und die<br>E-Mail-Adresse Ihres Google-Kontos sehen                                                                                                    |  |  |  |
|                                                             | .profile öffentlich zugänglich gemacht haben<br>openid Ihr Profil Ibren persönlichen Daten auf                                                                                                    | -                                           |                                                | BigQuery<br>API                     | /auth/devstorage<br>.full_control                                                                                        | Manage your data and permissions in Cloud Storage and see<br>the email address for your Google Account                                                                                                    |  |  |  |
|                                                             | Google zuordnen                                                                                                    | -                                           |                                                | BigQuery<br>API                     | /auth/devstorage<br>.read_only                                                                                           | Daten in Google Cloud Storage anzeigen                                                                                                    |  |  |  |
|                                                             | 1                                                                                                    |                                             |                                                | BigQuery<br>API                     | /auth/devstorage<br>.read_write                                                                                          | Daten in Cloud Storage verwalten und die E-Mail-Adresse<br>Ihres Google-Kontos sehen                                                                                                    |  |  |  |
|                                                             | 🖻 Meine vertraulichen Bereiche                                                                                                    |                                             |                                                |                                     |                                                                                                    | Zellen pro Seite: 10 🗸 1 – 10 von 39 🕻 🕻                                                                                                    |  |  |  |
|                                                             | Vertrauliche Bereiche sind Bereiche, die Zugriff auf private Nutzerdaten anf                                                                                                    | ordern.                                     | Berei                                          | che manu                            | ell hinzufügen                                                                                                    |                                                                                                    |  |  |  |
|                                                             | API  Umfang Für den Nutzer sichtbare Beschreibung Gmail E-Mails in ihrem Namen senden                                                                                                    | •                                           | Wenn di<br>eingebe                             | e Bereiche, die<br>n. Tragen Sie je | Sie hinzufügen möchten, ni<br>den Bereich in eine neue Ze                                                                | cht in der Tabelle oben aufgeführt werden, können Sie sie hier<br>ille ein oder trennen Sie die Bereiche durch Kommas. Geben Sie den                                                                        |  |  |  |
|                                                             | API ./auth/gmail<br>.send                                                                                                    |                                             | volistan                                       | digen Bereichs:                     | string (beginnend mit "http:                                                                                             | ://") an. Klicken Sie dann auf "Zu Tabelle hinzufügen".                                                                                                    |  |  |  |
|                                                             |                                                                                                    | _                                           |                                                |                                     |                                                                                                    | ß                                                                                                    |  |  |  |
| <1                                                          | "                                                                                                    |                                             |                                                |                                     |                                                                                                    |                                                                                                    |  |  |  |
|                                                             | Eingeschränkte Bereiche sind Bereiche, die Zugriff auf sehr vertrauliche Nut                                                                                                    | Izerdaten                                   |                                                |                                     |                                                                                                    |                                                                                                    |  |  |  |

### Gmail-Konto mit OAuth 2 verbinden – Ein Leitfaden

© 2022 myfactory International GmbH

Der Abschnitt **"Meine vertraulichen Bereiche"** verlangt eine Berechtigung für die Gmail-API, um E-Mails im Namen des Benutzers senden zu können. Haken Sie diese - wie im Screenshot zu sehen - bitte ebenfalls an.

|                               |                                                                                                    | Q. Suche Produkte, Ressourcen, Dokumente (/) | ×                                                                                                    | usgewählte B                                                                | ereiche aktualisiere                                                                                           | n                                                                                                    |  |
|-------------------------------|----------------------------------------------------------------------------------------------------|----------------------------------------------|----------------------------------------------------------------------------------------------------|-----------------------------------------------------------------------------|----------------------------------------------------------------------------------------------------|----------------------------------------------------------------------------------------------------|--|
| RPI APIs und Dienste          | Anwendungsregistrierung bearbeiten           OAuth-Zustimmungsbildschirm         Oereiche         Oereiche                                   | ) Testnutzer — 🔘 Fazit                       | 0                                                                                                    | Nur Bereiche für<br>hinzufügen möc<br>das Textfeld für<br>aus der Bibliothe | aktivierte APIs sind im Fo<br>hten, suchen und aktiviere<br>eingefügte Bereiche unten<br>ek aufgeführt werden. | igenden aufgelistet. Wenn Sie einen fehlenden Bereich<br>n Sie die API in der <u>Google AP-Biblichthek</u> oder verwenden Sie<br>Aktualisieren Sie die Seite, damit alle neu aktivierten APIs |  |
| 0+ Anmeldedaten               | Bereiche stellen die Berechtigungen dar, die Sie bei Ihren Nutz                                                                              | em zur                                       | = 1                                                                                                    | ilter Name oder W                                                           | /ert des Attributs eingeben                                                                                    | 0                                                                                                    |  |
|                               | den Zugriff auf bestimmte private Nutzerdaten aus ihrem Goo                                                                                  | gle-Konto.                                   |                                                                                                    | API 🛧                                                                       | Umfang                                                                                                    | Für den Nutzer sichtbare Beschreibung                                                                                                    |  |
| Domainbestätigung             | Weitere Informationen<br>BEREICHE HINZUFÜGEN ODER ENTFERNEN                                                                                  |                                              |                                                                                                    | Gmail API                                                                   | /auth/gmail<br>.addons.current<br>.message.metadata                                                            | Metadaten der E-Mail-Nachricht abrufen, wenn das Add-<br>on ausgeführt wird                                                                                                    |  |
| =o Seitennutzungsvereinbarung |                                                                                                    |                                              |                                                                                                    | Gmail API                                                                   | /auth/gmail<br>.addons.current<br>message.readonly                                                             | E-Mails abrufen, wenn das Add-on ausgeführt wird                                                                                                    |  |
|                               | Meine nicht vertraulichen Bereiche                                                                                                    |                                              | 2                                                                                                    | Gmail API                                                                   | /auth/gmail.send                                                                                               | E-Mails in Ihrem Namen senden                                                                                                    |  |
|                               |                                                                                                    |                                              |                                                                                                    | Gmail API                                                                   | /auth/gmail labels                                                                                             | thre E-Mail-Labels autruten und bearbeiten                                                                                                    |  |
|                               | API  Umfang Für den Nutzer sichtbare Beschreibe Primäre E-Mail-Adresse Ihres Goo                                                             | ng<br>gle- 📱                                 |                                                                                                    | Gmail API                                                                   | /auth/gmail<br>.settings.basic                                                                                 | E-Mail-Einstellungen und Filter in Gmail aufrufen,<br>bearbeiten, erstellen oder ändern                                                                                                    |  |
|                               | Jauth/userinfo Kontos abrufen<br>email<br>                                                                                                   | - /                                          |                                                                                                    | Gmail API                                                                   | /auth/gmail<br>.settings.sharing                                                                               | Vertrauliche E-Mail-Einstellungen, einschließlich<br>Einstellungen für die Vergabe von Berechtigungen zum<br>Verwalten ihrer E-Mails, verwalten                                               |  |
|                               | Jauth/userinfo einschließlich aller Daten, die Sie<br>profile offentlich zugänglich gemacht ha<br>openid ihr Profil ihren persönlichen Dater | en auf                                       |                                                                                                    | Service<br>Management<br>API                                                | /auth/service<br>.management                                                                                   | Servicekonfiguration der Google API verwalten                                                                                                    |  |
|                               | Boogle zuordnen                                                                                                    | - /                                          |                                                                                                    | Service<br>Management<br>API                                                | /auth/service<br>.management<br>.readonly                                                                      | Servicekonfiguration der Google API abrufen                                                                                                    |  |
|                               |                                                                                                    |                                              |                                                                                                    | Service<br>Management<br>API                                                | /auth/iam.test                                                                                                 | Berechtigungen zur Identitäts- und Zugriffsverwaltung<br>(Identity and Access Management – IAM) testen                                                                                        |  |
|                               | Vertrauliche Bereiche sind Bereiche, die Zugriff auf private Nutzerdaten                                                                     | anfordem.                                    |                                                                                                    |                                                                             |                                                                                                    | Zeilen pro Seite: 15 - 31 - 39 von 39 🔇 >                                                                                                    |  |
|                               | API Umfang Für den Nutzer sichtbare Beschreibung                                                                                             | <b>↑</b>                                     |                                                                                                    |                                                                             |                                                                                                    |                                                                                                    |  |
|                               | Ornal EMails in them Namen serden<br>API /auftrigmail<br>.send                                                                               |                                              | Bereiche manuell hinzufügen<br>Wern de Bereiche, die Sie hinzufügen mochten, nicht in der Tabelle oben aufgeführt werden, können Sie sie her<br>engeben: Tagelan Bereich Bereich meine zweite ein oder terennen Sie die Bereiche durch kommas. Geben Sie d<br>voltstindigen Bereichsattrag begannent mit "Hate/" an Klicken Sie dann auf "zu Tabelle Instattigen". |                                                                             |                                                                                                    |                                                                                                    |  |
| a                             | Meine eingeschränkten Bereiche Engeschränkte Bereiche die Zugriff auf sehr vertrauliche                                                      | Nutzerdaten                                  | ZU TA                                                                                                    | BELLE HINZUFÜGE                                                             | N                                                                                                    |                                                                                                    |  |

Nun fehlt noch der letzte Abschnitt **"Meine eingeschränkten Bereiche"**. Dieser benötigt eine API-Berechtigung zum Lesen, Schreiben, Senden und Löschen von Gmail-E-Mails.

| =                                                                                    | Google Cloud Platform                           | * OAuth20-Client Enstellen                                                                           | •                                                                                                    | Q. Suche Produkte, Ressourcen, Dokumente (/) | ×                           | × Ausgewählte Bereiche aktualisieren                                                                                                    |                                                                                                    |                                                                                                    |  |  |  |
|--------------------------------------------------------------------------------------|-------------------------------------------------|----------------------------------------------------------------------------------------------------|----------------------------------------------------------------------------------------------------|----------------------------------------------|-----------------------------|----------------------------------------------------------------------------------------------------|----------------------------------------------------------------------------------------------------|----------------------------------------------------------------------------------------------------|--|--|--|
| RPI<br>©                                                                             | APIs und Dienste<br>Aktivierte APIs und Dienste | Anwendungsregistrierung bearbeiten<br>weetre intormationen<br>BERICHE INIZIAGEN ODER ENTFERNEN       |                                                                                                    |                                              | •                           | <ul> <li>Nar Bereiche für althvierta APIs sind im Folgenden aufgelichet. Wein Sie einen fehlenden Bereich<br/>hitspufugen mödtten, suchen uns althvieren Sie ein API in der <u>Googe API Boltenkin</u> oder verwenden Sie<br/>das Teröffelt für eingefügtigte Bereiche unten. Aktualiseren Sie de Seite, damit alle neu aktivierten APIs aus<br/>der Bildunden aufgeführt verben.</li> </ul> |                                                                                                    |                                                                                                    |  |  |  |
| 0.                                                                                   | Anmeldedaten                                    |                                                                                                    |                                                                                                    |                                              | Ŧ                           | Filter Name od                                                                                                    | ier Wert des Attributs eingeben                                                                          | 0                                                                                                    |  |  |  |
| 19.                                                                                  | OAuth-Zustimmungsbildschi.                      | Meine nicht vertra                                                                                   | ulichen Bereiche                                                                                                  |                                              |                             | API 🕇                                                                                                    | Umfang                                                                                                   | Für den Nutzer sichtbare Beschreibung                                                                                                    |  |  |  |
| 0                                                                                    | Domainbestätigung                               |                                                                                                    |                                                                                                    |                                              |                             | Cloud<br>Trace API                                                                                                    | /auth/trace.readonly                                                                                     | Trace-Daten für ein Projekt oder eine Anwendung lesen                                                                                                    |  |  |  |
| To                                                                                   | Callannulturumustainherunn                      | API 🛧 Umfang                                                                                         | Für den Nutzer sichtbare Beschreibung                                                                             |                                              |                             | Cloud                                                                                                    | /auth/trace append                                                                                       | Trace-Daten für ein Projekt oder eine Anwendung schreiben                                                                                                    |  |  |  |
| ~                                                                                    | server and an approximate any                   | /auttr/upers<br>email                                                                                | Primäre E-Mail-Adresse Ihres Google-                                                                              |                                              |                             | Trace APt<br>Gmail APt                                                                                                    | https://mail.google.com/                                                                                 | Gmail-E-Mails lesen, schreiben, senden und endgültig                                                                                                    |  |  |  |
|                                                                                      |                                                 |                                                                                                    | Personenbezogene Daten aufrufen,<br>to einschließlich aller Daten, die Sie<br>öffentlich zugänglich gemacht haben | /                                            | 1-                          | Gmail API                                                                                                    | _/auth/gmail.modify                                                                                      | Ioschen<br>E-Malls über ihr Gmail-Konto aufrufen, verfassen und<br>senden                                                                                                    |  |  |  |
|                                                                                      |                                                 | openid                                                                                               | Ihr Profil Ihren persönlichen Daten auf                                                                           |                                              |                             | Gmail API                                                                                                    | /auth/gmail.compose                                                                                      | Entwürfe verwalten und E-Mails senden                                                                                                    |  |  |  |
|                                                                                      |                                                 | _                                                                                                    | Google zuordnen                                                                                                   |                                              |                             | Gmail API                                                                                                    | /auth/gmail.addons<br>.current.action.compose                                                            | Entwürfe verwalten und E-Mails senden, wenn mit dem Add-<br>on interagiert wird                                                                                                  |  |  |  |
|                                                                                      |                                                 |                                                                                                    |                                                                                                    |                                              |                             | Gmail API                                                                                                    | /auth/gmail.addons<br>.current.message.action                                                            | E-Mails abrufen, wenn Sie mit dem Add-on interagieren                                                                                                    |  |  |  |
|                                                                                      |                                                 | A Meine vertraulic                                                                                   | hen Bereiche                                                                                                    |                                              |                             | Gmail AP1                                                                                                    | /auth/gmail readonly                                                                                     | E-Mails und Einstellungen abrufen                                                                                                    |  |  |  |
| Vertrauliche Bereiche sind Bereiche, die Zugriff auf grivate Nutzerdiaten anfordern. |                                                 |                                                                                                    |                                                                                                    | Gmail APt                                    | /auth/gmail.metadata        | Metadaten der E-Mail-Nachricht abrufen, z. B. Labels und<br>Header, aber nicht den E-Mail-Text                                                                                                    |                                                                                                    |                                                                                                    |  |  |  |
|                                                                                      |                                                 | API Umfang                                                                                           | Für den Nutzer sichtbare Beschreibung                                                                             |                                              |                             | Gmail API                                                                                                    | /auth/gmail insert                                                                                       | E-Mails Ihrem Gmail-Postfach hinzufügen                                                                                                    |  |  |  |
|                                                                                      |                                                 | Gmail -<br>API Jauth/gmail<br>send                                                                   | E-Mails in Rivern Namen senden                                                                                    | /                                            | Bere                        | Zeien pro Seite: 10 - 21 - 30 von 30 < S<br>Bereiche manuell hinzufügen                                                                                                    |                                                                                                    |                                                                                                    |  |  |  |
|                                                                                      |                                                 | Meine eingesch                                                                                       | ränkten Bereiche                                                                                                  |                                              | Wenn d<br>Tragen<br>Bereich | le Bereiche, die :<br>Sie jeden Bereic<br>astring (beginne                                                                                                    | Sie hinzufügen möchten, nicht<br>h in eine neue Zeile ein oder tre<br>end mit "https://") an. Klicken Si | in der Tabelie oben aufgeführt werden, können Sie sie hier eingeben.<br>Innen Sie die Bereiche durch Kommas. Geben Sie den vollständigen<br>e dann auf "Zu Tabelie hinzuflügen". |  |  |  |
|                                                                                      |                                                 | Eingeschränide Bereiche sins<br>anfordem.                                                            | Bereiche, die Zugriff auf sehr vertrauliche Nutzerdater                                                           |                                              |                             |                                                                                                    |                                                                                                    |                                                                                                    |  |  |  |
| Gmail-Bereiche                                                                       |                                                 |                                                                                                    |                                                                                                    | ZUTA                                         | BELLE HINZUF                | ÜGEN                                                                                                    |                                                                                                    |                                                                                                    |  |  |  |
|                                                                                      |                                                 | API 🛧 Umfang Für den Nutzer sichtbare Beschreibung                                                   |                                                                                                    |                                              |                             |                                                                                                    |                                                                                                    |                                                                                                    |  |  |  |
|                                                                                      |                                                 | Omail https://mail OmainEMails.lesten.schreiben,seiden<br>API .googie und endputing löschen<br>.com/ |                                                                                                    |                                              | AKTL                        | IALISIEREN                                                                                                    |                                                                                                    |                                                                                                    |  |  |  |
| e                                                                                    |                                                 | SPEICHERN UND FORTFAHR                                                                               | EN ABBRECHEN                                                                                                    |                                              |                             |                                                                                                    |                                                                                                    |                                                                                                    |  |  |  |

Nach dem Markieren aller erwähnten Checkboxen vor den aufgeführten APIs betätigen Sie im unteren Bereich des aufgeklappten Dialogs – wie bereits oben angemerkt - noch die "Aktualisieren"-Schaltfläche, um das Hinzufügen der API-Berechtigungen abzuschließen.

### Gmail-Konto mit OAuth 2 verbinden – Ein Leitfaden

© 2022 myfactory International GmbH

Klicken Sie hiernach noch auf die Schaltfläche **"Speichern und Fortfahren"**, um die Konfiguration des OAuth-Zustimmungsbildschirms zu vervollständigen.

### 3.2 OAuth-Client-ID- und Clientschlüssel generieren

Wechseln Sie dann in den Bereich "Anmeldedaten" und klicken Sie dort auf "Anmeldedaten Erstellen". Im Anschluss öffnet sich ein Untermenü, in welchem Sie bitte "OAuth-Client-ID" auswählen.

| =                                                           | Google Cloud Platform      | • OAuth20-Client Ersteller                                    | n ▼ Q. Suche Produkte, Re:                                                                                                    | sourcen, Dokumente (/) |                        | 5 A 0 I C |
|-------------------------------------------------------------|----------------------------|---------------------------------------------------------------|----------------------------------------------------------------------------------------------------|------------------------|------------------------|-----------|
| API                                                         | APIs und Dienste           | Anmeldedaten                                                  | + ANMELDEDATEN ERSTELLEN                                                                                                    |                        |                        |           |
| Aktivierte APIs und Dienste     Bibliothek     Anmeldedaten |                            | Erstellen Sie Anmeldedaten,<br>Informationen<br>API-Schlüssel | API-Schlüssel<br>Identifizent für Projekt durch einen einflachen API-Schlüssel, um Kontingent und<br>vogniff zaputein<br>OAuth-Client-ID<br>Fordert die Zustimmung des Nutzers an, damit ihre Anwendung auf die<br>Nutzerstate zugretien kann |                        |                        |           |
| 19                                                          | OAuth-Zustimmungsbildschi  | Name Name                                                     | Dienstkonto<br>Aktiviert mithilfe von Robot-Konten Server-zu-Server-Authentifizierung auf                                                                                                    | Schlüssel              | Aktionen               |           |
| e                                                           | Domainbestätigung          | Keine anzuzeigenden API-                                      | Anwendungsebene                                                                                                    |                        |                        |           |
| = <sub>0</sub>                                              | Seitennutzungsvereinbarung | OAuth 2.0-Client-IDs                                          | Auswannnine<br>Stellt einige Fragen, um Sie bei der Wahl der zu verwendenden Art von<br>Anmelidedaten zu unterstützen                                                                                                    |                        |                        |           |
|                                                             |                            | Name                                                          | croiceurgoatum 👻                                                                                                    | Тур                    | Client-ID              | Aktionen  |
|                                                             |                            | Keine anzüzeigenden OAu                                       | unclients                                                                                                    |                        |                        |           |
|                                                             |                            | Dienstkonten                                                  |                                                                                                    |                        | Dienstkonten verwalten |           |
|                                                             |                            | E-Mail                                                        | ie ↑                                                                                                    |                        | Aktionen               |           |
|                                                             |                            |                                                               |                                                                                                    |                        |                        |           |
| ۲I                                                          |                            |                                                               |                                                                                                    |                        |                        |           |

Anschließend ist es noch wichtig, dass Sie als korrekten Anwendungstyp "Webanwendung" auswählen.

| =   | Google Cloud Platform                                                                                                    | 🛊 OAuth20-Client Erstellen 👻                                                                                                    | Q. Suche Produkte, Ressourcen, Dokumente (/)                                                    | ~ | 8 8 8 9 8 6 |
|-----|----------------------------------------------------------------------------------------------------|----------------------------------------------------------------------------------------------------|-------------------------------------------------------------------------------------------------|---|-------------|
| API | APIs und Dienste                                                                                                    | ← OAuth-Client-ID erstellen                                                                                                    |                                                                                                 |   |             |
|     | Aktiviete APIs und Dienste<br>Bibliothek<br>Anneideciaten<br>OAudh-Zustimmungsbiblisch<br>Domainbestätigung<br>Seitenutzungsweinbärung | Ena Clastički vid za Montfalierung einer einzihlen Anwendung auf ministen Flaitformen ausgeführt wid,<br>erotenstrijke einzer einzer einzer einzer einzer einzer einzer einzer einzer einzer einzer einzer<br>erotenstrijke einzer einzer einzer einzer einzer einzer einzer einzer einzer einzer<br>wertenstrijke einzer einzer einzer einzer einzer einzer einzer einzer<br>einzer einzer einzer einzer einzer einzer einzer einzer einzer<br>einzer einzer einzer einzer einzer einzer einzer<br>einzer einzer einzer einzer einzer einzer einzer<br>einzer einzer einzer einzer einzer einzer einzer<br>einzer einzer einzer einzer einzer einzer<br>einzer einzer einzer einzer einzer<br>einzer einzer einzer einzer einzer<br>einzer einzer einzer einzer einzer einzer<br>einzer einzer einzer einzer einzer<br>einzer einzer einzer einzer einzer<br>einzer einzer einzer einzer<br>einzer einzer einzer einzer<br>einzer einzer einzer einzer<br>einzer einzer einzer<br>einzer einzer einzer<br>einzer einzer<br>einzer einzer<br>einzer einzer<br>einzer einzer<br>einzer einzer<br>einzer einzer<br>einzer einzer<br>einzer einzer<br>einzer einzer<br>einzer einzer<br>einzer einzer<br>einzer<br>einze |                                                                                                 |   |             |
| ٩   |                                                                                                    | Momentan w                                                                                                    | ird das Projekt "OAuth20-Client Eistellen" in der Organisation "Keine Organisation" angezeigt X |   |             |

Nachdem Sie im Anschluss einen Namen für Ihren OAuth-Client vergeben haben, hinterlegen Sie unter **"Autorisierte Weiterleitungs-URIs"** bitte mindestens eine Weiterleitungsadresse zu Ihrem Webserver. Alle Client-Anfragen werden nach der Gmail-

© 2022 myfactory International GmbH

Authentifizierung dann zu dem angegebenen Server-Pfad weitergeleitet. Dieser Pfad setzt sich wie folgt zusammen:

#### https://hosting4.myfactory.com/myfactory30/ie50/Mail/CheckFolderProperties/GFolder.aspx

Bitte beachten Sie, dass Sie für den Servernamen (hier: *hosting4.myfactory.com*) und den Instanznamen (hier: *myfactory30*) jeweils natürlich Ihre individuell gewählten Bezeichnungen für den Pfad angeben müssen.

Gegebenenfalls ist es zusätzlich notwendig, unter **"Autorisierte JavaScript-Quellen"** noch mindestens eine Adresse für Client-Anfragen an lokal gehostete Javascript-Webanwendungen zu hinterlegen. Dies ist von Ihnen bitte im Einzelfall zu prüfen.

| ≡ Goo                                               | ogle Cloud Platform                                                                                              | 💲 OAuth20-Client Erstellen 👻                                                                                                    | Q. Suche Produkte, Ressourcen, Dokumente (/)                                                                                                    | 11 12 <b>0</b> 0 i C |
|-----------------------------------------------------|----------------------------------------------------------------------------------------------------|----------------------------------------------------------------------------------------------------|----------------------------------------------------------------------------------------------------|----------------------|
| RPI API                                             | Is und Dienste                                                                                                   | ← Client-ID für Webanwendung ± JSON HERUNTERLADEN C S                                                                                                    | HLÜSSEL ZURÜCKSETZEN 📲 LÖSCHEN                                                                                                    |                      |
| HPI API<br>Addy<br>Biblic<br>Addy<br>Dom<br>Fo Sete | Is und Dienste<br>vielte APIs und Dienste<br>othek<br>exiloadament<br>einbastetigung<br>ensiltzungsvereinbarung. | Client-ID full Webanwendung     Josh Hallkertskulden     Zeiteringen und sind Endudern inder angebeg      Meer     mytoday Guindb Client     mytoday Guindb Client     De toomis of wind 20 Clients, Exerc Hore wird nur dam Earningen des Clients an     or Donale envender und wird Endudern inder angebegit.     De Donaries der und wird Endudern inder angebegit.     De Donaries der under hangebegite UBs weeden in heren Okarb-     Zustermungstöcksterm aufomatisch as gudersteret Domaries angebegit.     Umg 1 -     Der Bozers for Anflagen über einer Bozers erwendet wieden     Umg 1 -     Met HRDLEFUEN     (myther inder angebegite     (Mit 1 -     )    (Mit 1 -     )     (Mit 1 -     )          (Mit 1 -     )          (Mit 1 -     )          (Mit 1 -     )          (Mit 1 -     )          (Mit 1 -     )          (Mit 1 -     )          (Mit 1 -     )          (Mit 1 -     )          (Mit 1 -     )          (Mit 1 -     )          (Mit 1 -     )          (Mit 1 -     )          (Mit 1 -     )           (Mit 1 - | ALUSELL ZARUGKETZAN DIOGRAM<br>ZESTINGTARDA LIMI keyi folfincentifuldSistedi apps geogregerontent.com<br>Gentadiaged<br>Dietekargsdahm 4. Mai 2022 un 17.2813 GAT+2 |                      |
|                                                     |                                                                                                    | Autorisierte Weiterfeitungs-URIs                                                                                                    |                                                                                                    |                      |
| q                                                   |                                                                                                    | Himeir: E kann zeitche SMinder und mehrere Stunden dwern, bis die Endelungen<br>witstam weiten<br>PROCIERNY ABBRECHEN                                                                                                    |                                                                                                    |                      |

Danach klicken Sie bitte "Erstellen" (und vorher ggf. noch "Speichern") an.

Nun werden die für die Authentifizierung Ihrer Anwendung relevanten Anmeldedaten ("Client-ID" und "Clientschlüssel") angezeigt. Diese können Sie sich mit dem "Blätter"-Icon im rechten Bereich der Eingabefelder in die Zwischenablage kopieren und von dort in die myfactory-Postfachkonfiguration einfügen.

### Gmail-Konto mit OAuth 2 verbinden – Ein Leitfaden

© 2022 myfactory International GmbH

| =       | Google Cloud Platform                     | 🛟 OAuth20-Client Erstellen 👻                                                                  | Q. Suche Produkte, Ressourcen, Dokumente (/)                                                                             | × )                       | 11 D3 A O I C          |
|---------|-------------------------------------------|-----------------------------------------------------------------------------------------------|----------------------------------------------------------------------------------------------------|---------------------------|------------------------|
| API     | APIs und Dienste                          | Anmeldedaten + ANMELDEDATEN ERSTELLEN                                                         | SCHEN                                                                                                    |                           |                        |
| 0<br>11 | Aktivierte APIs und Dienste<br>Bibliothek | Erstellen Sie Anmeldedaten, um auf ihre aktivierten APIs zugreffen zu könner<br>Informationen |                                                                                                    |                           |                        |
| 04      | Anmeldedaten                              | API-Schlussen                                                                                 |                                                                                                    |                           |                        |
|         | OAuth-Zustimmungsbildschi                 | Name Erstellungsdatum                                                                         | ↓ Beschränkungen                                                                                                    |                           | Aktionen Aktionen      |
| 0       | Domainbestätigung                         | Keine anzuzeigenden AP-schlusse                                                               |                                                                                                    |                           |                        |
| Ξo      | Seitennutzungsvereinbarung                | OAuth 2.0-Client-IDs                                                                          | OAuth-Client erstellt                                                                                                    |                           |                        |
|         |                                           | Name Name                                                                                     |                                                                                                    | Typ Client-ID             | Aktionen               |
|         |                                           | myfactory 0Auth20-Client                                                                      | Auf die Client-ID und das Secret können Sie immer über "Zugangsdaten" unter<br>"APIs & Dienste" zugreifen.               | Desktop 215399874964-11cc |                        |
|         |                                           | Dienstkonten                                                                                  | O Der OAuth-Zugriff ist auf die <u>Testnutzer</u> beschränkt, die auf dem<br>OAuth-Zustimmungsbildschirm aufgeführt sind |                           | Dienstkonten verwalten |
|         |                                           | E-Mail                                                                                        |                                                                                                    |                           | Aktionen               |
|         |                                           | Keine anzuzeigenden Dienstkonten                                                              | hre Client-ID<br>215399074964-ilcc4h6t7gko4d9h218htelnnkev737n.apps.gc                                                   |                           |                        |
|         |                                           |                                                                                               |                                                                                                    | ·                         |                        |
|         |                                           |                                                                                               | 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                                                                                      |                           |                        |
|         |                                           |                                                                                               | ± JSON HERUNTERLADEN                                                                                                    |                           |                        |
|         |                                           |                                                                                               | OK OK                                                                                                    |                           |                        |
|         |                                           |                                                                                               |                                                                                                    |                           |                        |
|         |                                           |                                                                                               |                                                                                                    |                           |                        |
|         |                                           |                                                                                               |                                                                                                    |                           |                        |
|         |                                           |                                                                                               |                                                                                                    |                           |                        |
|         |                                           |                                                                                               |                                                                                                    |                           |                        |
|         |                                           |                                                                                               |                                                                                                    |                           |                        |
|         |                                           |                                                                                               |                                                                                                    |                           |                        |
|         |                                           |                                                                                               |                                                                                                    |                           |                        |
| KI      |                                           |                                                                                               |                                                                                                    |                           |                        |

© 2022 myfactory International GmbH

## 4. OAuth-Authentifizierungsdaten in myfactory übertragen

Um die beiden benötigten Eingabefelder "Anwendungs-ID (Client)" und "Clientschlüssel" in der myfactory-Postfachkonfiguration einzublenden, wählen Sie in den Postfacheigenschaften Ihres Gmail-Posteingangs bitte "OAuth20" als "Authentifizierung" aus.

| <ul> <li>myfactory</li> </ul>          |                                |                                                                                    |               |                                      |                                       |           |         |         |         |           |
|----------------------------------------|--------------------------------|------------------------------------------------------------------------------------|---------------|--------------------------------------|---------------------------------------|-----------|---------|---------|---------|-----------|
| * 0 🖤 🛍 🖉 •                            | Meine Po                       | Postfacheigenschaften                                                              |               |                                      |                                       | ×         |         |         |         | <u>م</u>  |
| Business Suche                         | Mitarbeiter                    | Kennung<br>Kennwort                                                                |               | peterklein731@gmail.com              |                                       |           |         |         |         |           |
| Information                            | Benutzer                       | Server<br>Port                                                                     |               | imap.gmail.com<br>993                |                                       |           |         |         |         |           |
| e Koordination                         | Allgemein                      | Authentifizierung                                                                  |               | OAuth20                              |                                       | ~         |         |         |         |           |
| Kommunikation                          | Protokoll Pc                   | Anwendungs-ID (Client)                                                             |               | 215399074964-licc4h6t7gko4d9h218htel | innkev737n.apps.googleusercontent.com |           |         | Anzahl  | Ungeles | sen 🕮     |
| C Kommunikations-Manager               | 명 IMAP OV<br>명 IMAP Te         | SSL-Zertifikat nicht überprüfen<br>Abweichender Common Name für Zertifikatsprüfung |               |                                      |                                       |           |         | 1<br>29 | 0       | - ×       |
| Meine Postfächer  Meine Ordnerstruktur | 암 mfMainFoi M                  | Postfachprüfung: E-Mail-Adresse des Empfängers<br>Berechtigungsgruppe für Anhänge  |               |                                      |                                       | -         |         | 2       | 0       |           |
| Gemeinsame Postacher                   |                                | Spezial-Postfach<br>Gelöschte                                                      |               |                                      |                                       |           |         | 17      | 0       | - *       |
| Stammdaten                             |                                | Nur abonnierte Ordner synchronisieren                                              |               |                                      | Abonnieren                            |           |         | 6       | 0       | - ×       |
| 👺 Verkauf                              |                                | Ausgewählte Unterordner abrufen                                                    |               |                                      | Auswählen                             |           |         | 1       | 0       |           |
| T Einkauf                              |                                | Protokollierung in Eventlog<br>Postfach automatisch abrufen                        |               |                                      |                                       |           |         | 1       | 0       | - ×       |
| Cager                                  |                                | Postfach wird zur Zeit abgerufen                                                   |               |                                      |                                       |           |         |         |         |           |
| Projekte                               |                                | Fehlerhafte Nachrichten                                                            |               |                                      |                                       |           |         |         |         |           |
| 2 Produktion                           |                                | Letzte Dauer des Abruts                                                            |               |                                      |                                       |           |         |         |         |           |
| Rechnungswesen                         |                                |                                                                                    |               |                                      |                                       |           |         |         |         |           |
| Vertrieb                               |                                |                                                                                    |               |                                      |                                       |           |         |         |         |           |
| G Marketing                            | 0.00 1.40                      |                                                                                    |               |                                      |                                       |           |         |         |         | Neu       |
| Service                                | Spezial-Postfäche<br>Gelöschte |                                                                                    |               |                                      |                                       |           | Anlegen |         |         |           |
| Umsatzanalyse                          | Entwürfe                       |                                                                                    |               |                                      |                                       |           | Anlegen |         |         |           |
| Ressourcen                             | Spam                           |                                                                                    | Ordnerstruktu | r aktualisieren Vorlage              | Prüfen OK                             | Abbrechen | Anlegen |         |         |           |
| Webportal                              | Ordnerstruktur                 |                                                                                    |               |                                      |                                       | _         |         |         |         | Schließen |

Wenn Sie nach dem Befüllen der Authentifizierungsdaten in der Postfachkonfiguration erstmalig auf die **"Prüfen"**-Schaltfläche klicken, dann werden Sie unter Umständen aufgefordert, sich nochmals an Ihrem Google-Konto anzumelden und die in der Google Cloud Platform konfigurierte API-Berechtigung zum Lesen, Schreiben, Senden und Löschen von Gmail-E-Mails zu bestätigen. Danach sollte die myfactory-Postfachprüfung durch das System (erfolgreich) fortgeführt werden. Gmail-Konto mit OAuth 2 verbinden – Ein Leitfaden

## myfactory

© 2022 myfactory International GmbH

| G Ober Google anmelden                                                                                                    |  |
|----------------------------------------------------------------------------------------------------|--|
| myfactory möchte auf Ihr<br>Google-Konto zugreifen                                                                                                    |  |
| Wählen Sie aus, worauf myfactory zugreifen darf                                                                                                    |  |
| Br Pholi Ihren personichen Daten auf Google Zuordhen                                                                                                    |  |
| M Omali-E-Malia lesen, schraben, sanden und endgältig loschen. Weitere informationen                                                                                                    |  |
| myfactory vertrauen?                                                                                                    |  |
| Eventual eurofan vartaulika hofformationen mit dieser<br>Verkant over ange gesche Erstellte Zupfinderen Stagnen<br>körnen mit obegele Konto jederzeit engesehen und entfernt<br>werden. |  |
| Google unterstützt Sie dabei, Daten sicher zu teilen.                                                                                                    |  |
| Weitere informationen finden Bie in der<br>Dahenschutzerkällsung und den Nutzungsbedingungen für<br>myfactory.                                                                          |  |
| Abbrechen Weiter                                                                                                    |  |
|                                                                                                    |  |
| Deutsch - Hilfe Datenschutz Natzungsbedingungen                                                                                                    |  |
|                                                                                                    |  |
|                                                                                                    |  |

Die OAuth 2.0-Authentifizierungsmethode kann natürlich auch auf der Gegenseite für Ihren Postausgang eingerichtet werden. Hierzu ist die im folgenden Screenshot abgebildete Checkbox "OAuth 2.0-Authentifizierung" zu setzen. Eine erneute Eingabe der OAuth-Daten ist dann nicht mehr notwendig, da das benötigte Authentifizierungstoken nach der initialen Eingabe von Client-ID und Clientschlüssel bei der myfactory-Posteingangskonfiguration in der Datenbank abgelegt wird.

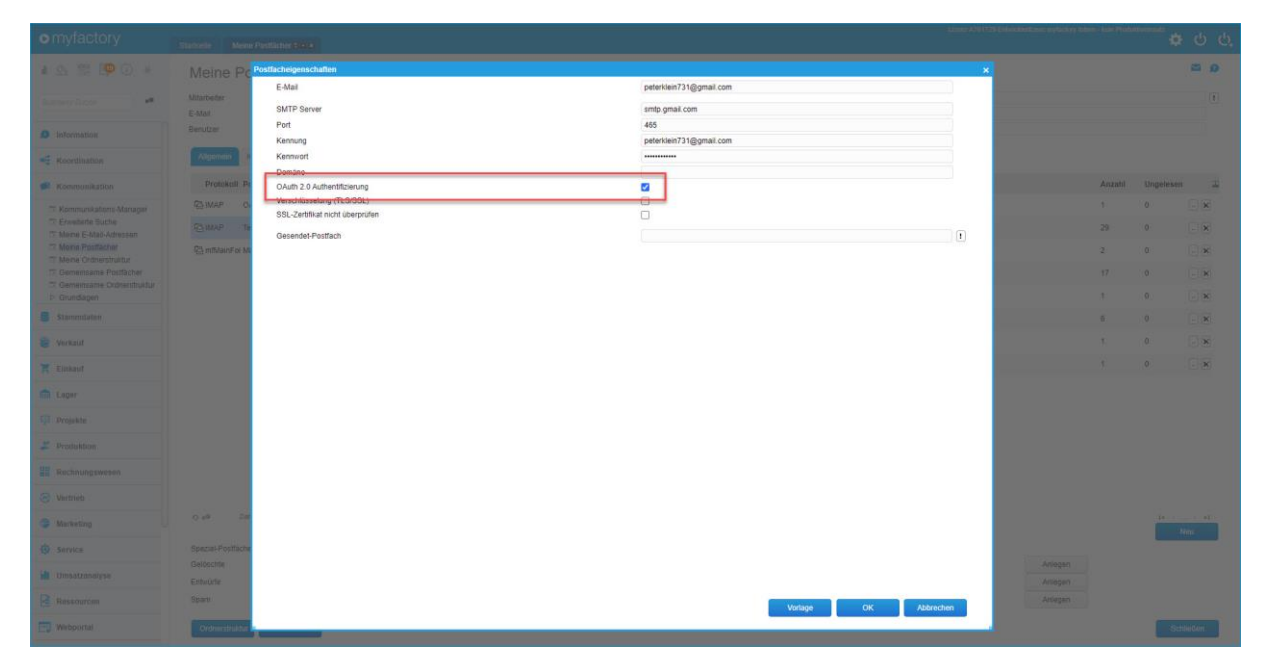